## Innskráning í Smástund

Smástund er nýtt app/smáforrit sem hannað er fyrir sjálfsþjónustu Vinnustundar.

Appið er enn í vinnslu og verður bætt við virkni þess á næstu mánuðum.

Sækja þarf appið í App store eða Play store. Til að skrá sig inn í appið þarf að opna sjálfsþjónustu Vinnustundar og skanna þar QR kóða eða slá inn númerið ásamt aðgangsupplýsingunum sem notaðar eru við innskráningu í Vinnustund (Orra hjá ríkisstofnunum).

Upplýsingar um Smástund í sjálfsþjónustu Vinnustundar:

| <b>(</b> vinnus                                                                                                | tund |                                                                                                    |                                                 | ۲                                  | 6         | ?       | ወ |
|----------------------------------------------------------------------------------------------------|------|----------------------------------------------------------------------------------------------------|-------------------------------------------------|------------------------------------|-----------|---------|---|
|                                                                                                    | <    | Sjálfsþjónusta » Smástund                                                                                                    |                                                 |                                    |           |         |   |
| Sjálfsþjónusta<br>Ég<br>Tímar<br>Fjarvistaóskir<br>Leyfi<br>Tilkynningar<br>Fjarvistir<br>Inni/úti<br>Smástund | *    | Tengja         Advania Raun         Image: Advania Raun         Image: Advania Raun | ð við starfið þitt.<br>einingum í appinu<br>eða | J.<br>Númer<br>Sláðu núme<br>appið | rið inn í | Smástun | d |

Þegar Smástundar appið er opnað birtist upphafsskjár þar sem tengja þarf appið við Vinnustundaruppsetningu með því að nota upplýsingarnar úr sjálfsþjónustunni:

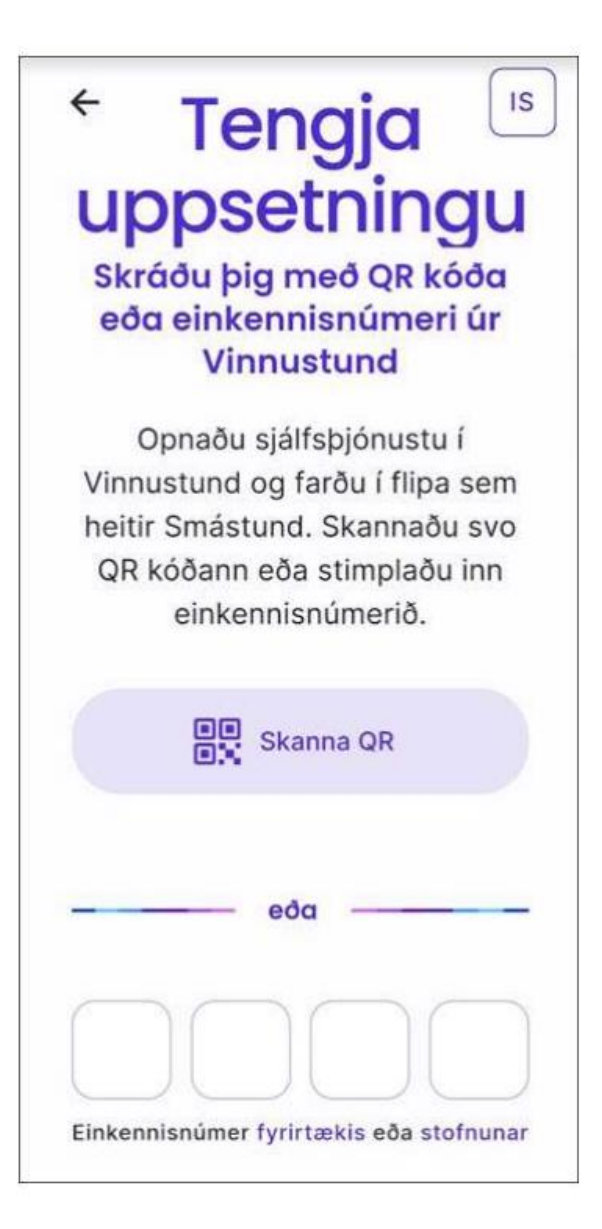

Ábendingar varðandi virkni í Smástundar appinu má senda á netfangið smastund@advania.is

Athugið að ekki er víst að öllum ábendingum verði svarað en okkur þætti vænt um að heyra frá ykkur með það sem betur má fara svo við getum breytt og bætt Smástundina.

## Stimplun í <mark>Smástund</mark>

Þar sem opið er fyrir sjálfsþjónustustimplun í Vinnustund, þá birtist stimplunarflís á yfirlitsmyndinni í Smástund.

## Smellt er á hnappinn Stimpla inn og stimplun er svo staðfest

| Yfirlit                                   | - Burrowrad           |
|-------------------------------------------|-----------------------|
| <b>Í dag 15:30 -</b><br>6 sept 15:30 - 23 | <b>23:30</b>          |
| 9 sept 08:00 - 10                         | 6:00                  |
| Stimpilklukka<br>Stimpl                   | a inn                 |
| Vaktir                                    |                       |
| Mínar vaktir 🗐                            | Vaktaóskir            |
|                                           | Hjúkrunarfræðin<br>r: |

Dað sama gildir um stimplun í Smástund eins og með stimplun úr öðrum klukkum eða tækjum, það getur tekið allt að 5 mínútur fyrir stimplun að berast inn í tímamynd.

## Innskráning í <mark>Smástund</mark> virkar ekki

Ef innskráning í Smástund virkar ekki nægir yfirleitt að endurstilla appið.

Það er hægt að endurstilla appið á þrjá vegu

- Í innskráningarsíðu: Smella á þrjá punkta efst til hægri og velja "Endurstilla app"
   Í innskráningarsíðu: Reyna innskráningu þrisvar sinnum, í þriðja skiptið sem það klikkar þá er valmöguleiki um að endurstilla appið í villuskilaboðum
   Inni í appinu: Fara í Stillingar -> Um appið -> Endurstilla app

| Vinnan                                                |                                                      | Einfalt er að breyta skráningum í smástundar |
|-------------------------------------------------------|------------------------------------------------------|----------------------------------------------|
| Tîmar 🛛 🛣                                             | Leyfi ⊖                                              | Appinu. Smellt er á "Tímar"                  |
| <b>106</b> kist. <b>23</b> mín.<br>af 106kist. 34mín. | <b>43</b> kist. <b>58</b> mín.<br>af 151kist. 10mín. |                                              |

Þá opnast valmyndin og smellt er á pennann uppi í hægra horni til að breyta núverandi skráningum

| mán. 19. ágúst 2024 Dagsetning inn *<br>08:02 - 17:19 19.08:2024 08:02                           |         |
|--------------------------------------------------------------------------------------------------|---------|
|                                                                                                  |         |
| Ogeneration         Dagsetning út *           Stimplun frá tæki         19.08.2024         17:19 |         |
| 08:02 - 17:19 Merking stofnunar Reiknaður tími                                                   | \$      |
| 08:02 - 17:19<br>Merking skipulagseiningar                                                       | \$      |
| Ósamþykkt Fjarvist                                                                               | \$      |
| Launategundir<br>Yfirvinna 1 2,09 Skýring                                                        | 0 / 200 |

Ef bæta þarf við tímum á dag þar sem nú þegar er stimplun er smellt á "+ Skrá tíma". Þá opnast autt form sem hægt er að fylla inn nýja tímafærslu. Valin er fjarvist þegar það á við.

| í gær, mán. 19. ágúst              | + Skrá tíma                                | × Skrá tíma                                           | 8       |
|------------------------------------|--------------------------------------------|-------------------------------------------------------|---------|
| (b) 08:02 - 17:19<br>9kist. 17mín. | >                                          | Dagsetning inn •<br>19.08.2024 T <mark>ími frá</mark> |         |
| 2kist                              | 5 Samtals 9klst. 17mín.                    | Dagsetning út •<br>19.08.2024                         |         |
| tën 16 km/ut                       | L Skrótima                                 | Merking stofnunar                                     | \$      |
| 08:00 - 12:19                      | T Skid unia                                | Merking skipulagseiningar                             | \$      |
| 4kist. 19min.<br>ORLOF             | >                                          | Fjarvist                                              | \$      |
|                                    | Oklst. undir vinnuskyldu<br>Samtals 4klst. | Skýring                                               |         |
|                                    | <b>x</b> 4.                                |                                                       | 0 / 200 |

Ef skrá á fyrir líðandi dag, þá er smellt á bláa plúsinn neðst á myndinni.